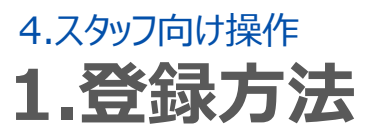

### 1.従業員情報の登録

# STEP.1 シフオプへ空メールを送る

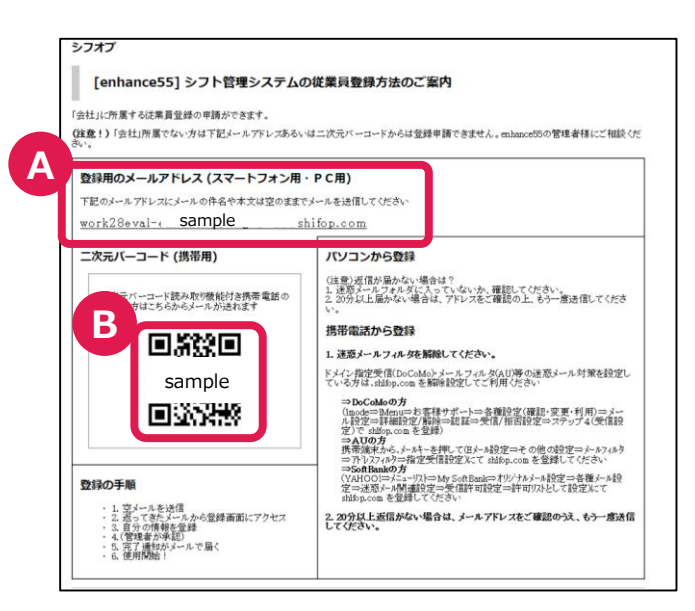

●従業員ご本人の情報登録説明になりま す。 記入してあるメールアドレス宛てに送る方法と、

QRコードを読み込んで送る方法の2種類があります。

### A.登録用のメールアドレスがスマートフォン・ パソコンの方の場合

記入してあるメールアドレス宛てにメールの件名 や本文は空のままでメールを送信する。

※ iPhoneから空メールを送る場合は、メール に任意の文字1文字以上入れて送ってくだ さい。

#### B. 二次元バーコードを読み取る場合

二次元バーコード(QRコード)読み取り機能付 きスマートフォン、フィーチャーフォンはQRコードを 読み取りメールを送ることもできます。

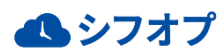

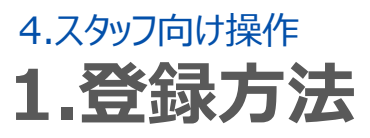

## 1.従業員情報の登録

## STEP.2 従業員の基本情報を入力する

| 2<br>2<br>2<br>2<br>2<br>2<br>2<br>2<br>3<br>4<br>3<br>4<br>5<br>4<br>4<br>4<br>4<br>4<br>4<br>4<br>4<br>4<br>4<br>4<br>4<br>4 | 〕 <b>URLを押す</b><br><sup>,</sup> フオプから返信されたメールを開き、URLを押<br><sup>-</sup> 。 |
|----------------------------------------------------------------------------------------------------|--------------------------------------------------------------------------|
| 2<br>2<br>2<br>2<br>2<br>2<br>2<br>2<br>2<br>2<br>2<br>2<br>2<br>2                                                                                                    |                                                                          |
| PC/スマートフォン用/(スワード雑誌(#m)) (確認のため同じ/(スワードをよ力してください)   携帯用/(スワード # 携帯電話用の/(スワードです。 /(スワード)   /(スワード) (確認のため同じ/(スワードをす)   (生母実数の文字以上20文字以内で入力してください, 半角記号も使えまず(使える記号: ! # \$ @ * _ + + = [] { ( ) ( ) : ) ) )   /(スワード確認) (確認のため同じ/(スワードを入力してください)   AK簡単 (在認の上の)   (ないの) (名 (のの))   マンマートス (在認の)   - ックネーム (を別 (のの))   - アンテトレス(回動) (方)   - ケレアドレス (年月目 (の面)   - 木人建築先格報 電話番号                                                                                                    | )従業員情報の登録<br>業員情報を登録し、申請内容の確認後、<br>」容にお間違いなければ完了となります。                   |

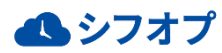

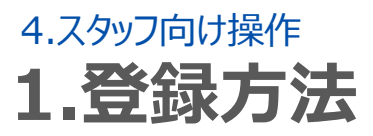

### 1.従業員情報の登録

STEP.2 従業員の基本情報を入力する

### ※メールが届かない場合

### フィーチャーフォンから登録

### 1. 迷惑メールフィルタを解除してください。

ドメイン指定受信(DoCoMo)・メールフィルタ(au)等の迷惑メール対策を設定している方は、shifop.comを解除設定してご利用ください

#### パソコンから登録

(注意)返信が届かない場合は?

- 1. 迷惑メールフォルダに入っていないか、確認してください。
- 2.20分以上届かない場合は、メールアドレスをご確認の上、もう一度送信してください。

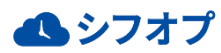